### REGISTRAR LAS CALIFICACIONES DE LOS ALUMNOS

1.- Entrar a la opción Registro de Calificaciones.

| <u>eis</u>                      | Vera      | acruz late con fu         | ierza    |                                                                                              |                                            |                                              |
|---------------------------------|-----------|---------------------------|----------|----------------------------------------------------------------------------------------------|--------------------------------------------|----------------------------------------------|
| VERACRUZ<br>GOBIERNO DEL ESTADO |           | Secretaría<br>de Educació | in       |                                                                                              |                                            | SICOBA<br>Sistema de Control de Bachillerato |
| Inicio Semestre Me              | dio Ciclo | Actualizaciones           | Reportes | Altas de Exámen<br>Altas de Exámen<br>Registro de Calif<br>Informe Regulari<br>(Reinco, 219) | Catálogos<br>es<br>icaciones<br>zación (h) | <u>Salir</u>                                 |

**2.-** En la página de "**REGISTRO DE CALIFICACIONES**" se mostrara la información de los alumnos que deben Exámenes de Regularización para el tipo de Examen indicado.

## Esta pagina es para poder ingresar las calificaciones obtenidas por el alumno en las diferentes materias en las que tiene registrado examen de regularización, el folio del arancel de pago.

# **IMPORTANTE:**

| Las calificaciones se ingresan por alumno (igual que en el Registro de<br>Las calificaciones se ingresan por alumno (igual que en el Registro de<br>Las calificaciones se ingresan por alumno (igual que el registro de<br>Las calificaciones se el registro de<br>Las calificaciones se ingresan por alumno (igual que el registro de<br>Las calificaciones se ingresan por alumno (igual que el registro de<br>Las calificaciones se ingresan por alumno (igual que el registro de<br>Las calificaciones se calificaciones se ingresan por alumno (igual que el |
|----------------------------------------------------------------------------------------------------|
| Evaluaciones).                                                                                                    |
| Solo se permite modificar el folio del arancel de pago.                                                                                                    |
| Si el <u>alumno no va a presentar un examen</u> de Regularización, este debe ser                                                                                                    |
| indicado con una calificación de <b>0</b> , con lo cual automáticamente al guardarse                                                                                                    |
| la calificación, se generara el Siguiente Examen de Regularización.                                                                                                    |
| En el caso de la Materia de Actividad Paraescolar para indicar que no                                                                                                    |
|                                                                                                    |
| A                                                                                                    |
| presento examen solo se debe de elegir la opción 🕅                                                                                                    |
| Si se indica una <u>calificación reprobatoria (1 a 5)</u> , automáticamente al guardarse la calificación se generar el siguiente examen de regularización.                                                                                                    |
| Una vez ingresadas las calificaciones de un alumno,                                                                                                    |
| estas no pueden ser modificadas.                                                                                                    |
|                                                                                                    |
| 🛠 🌂 Esta imagen indica que no se le ha asignado la calificación al alumno en el examen                                                                                                    |
|                                                                                                    |
| 🚸 💥 Esta imagen indica que el alumno no presento el examen indicado                                                                                                    |

### Los Exámenes de Regularización II y III son creados automáticamente cuando un alumno no presenta un examen de regularización o su calificación es reprobatoria.

| lombre del plantel    | TELEBACHILLER     | RATO                         | Se elige el ciclo e               | scolar                 | 3                                  | grupo |
|-----------------------|-------------------|------------------------------|-----------------------------------|------------------------|------------------------------------|-------|
| Turno                 | Vespertino        | Periodo Escolar              | 2009 - 2010                       | Semestre               | Grup                               | •• -  |
| Tipo Examen           | REG               | ULARIZACIÓN I                | - Allen                           |                        | 2 <sup>Se indica el</sup><br>grado |       |
| ŝi el alumno no Prese | enta Examen indic | REGISTRO DE CALIFICA<br>ar 0 | ACION 4 Se indica e<br>Examen a 0 | l tipo de<br>Calificar |                                    |       |
| a Calificación Minim. | a del Examen de   | Regularizacion es 1          | 1                                 |                        |                                    |       |
|                       |                   |                              | Cerrar                            |                        |                                    |       |

3.- Para indicar las calificaciones de un alumno en particular se debe hacer clic sobre el icono

del <sup></</sup> sobre la fila del alumno a calificar. (En este ejemplo: es al alumno GUTIERREZ GUTIERREZ CARLOS el cual presenta Exámenes en TLR, MAT, EVA )

| Tipo Examen                       | REGULARIZA  | CIÓN I         | •                         |                                  |                                 |                                    |                                   |     |     |     |   |
|-----------------------------------|-------------|----------------|---------------------------|----------------------------------|---------------------------------|------------------------------------|-----------------------------------|-----|-----|-----|---|
| Siguiente Evaluación R            | EGULARIZAC  | CIÓN II        | Indica<br>caso d<br>exame | el Tipo<br>de que e<br>n o la ca | de Exam<br>I alumn<br>lificacio | ien a gei<br>o no pres<br>n sea me | nerar en<br>sente el<br>enor de ( | 6   |     |     |   |
|                                   | REGIST      | TRO DE CALIFIC | ACIONES                   | S DE RE                          | GULARIZ                         | ACIÓN                              |                                   |     |     |     |   |
| Si el alumno no Presenta Examen i | ndicar 0    |                |                           |                                  |                                 |                                    |                                   |     |     |     |   |
| La Calificación Minima del Examen | de Regulari | zacion es 1    |                           |                                  |                                 |                                    |                                   |     |     |     |   |
| Alumno                            |             | Folio Pago     | TLR                       | LAE                              | MAT                             | QUI                                | EVA                               | INF | ICS | APE |   |
| JUTIERREZ GUTIERREZ CARLOS        |             |                |                           |                                  |                                 |                                    |                                   |     |     |     | ~ |
| HERNANDEZ CRUZ CARMEN             |             |                |                           |                                  |                                 |                                    |                                   |     |     |     | Ű |
| JIMENEZ CRUZ ANGELICA             |             |                |                           |                                  |                                 |                                    |                                   |     |     |     | * |
| PEREZ PEREZ JUAN                  |             |                |                           |                                  |                                 |                                    |                                   |     |     |     | * |
|                                   |             |                |                           | -                                |                                 |                                    |                                   |     |     |     |   |
|                                   |             |                | Cerrar                    |                                  |                                 |                                    |                                   |     |     |     |   |

**4.-** Una vez hecho clic en <sup>C</sup>, la página se actualizara y permitirá la captura de calificaciones para el alumno indicado:

| Tipo Examen                                                         | REGULARIZA                           | CIÓN I                                | •                |     |         |       |        |                           |                     |            |                  |
|---------------------------------------------------------------------|--------------------------------------|---------------------------------------|------------------|-----|---------|-------|--------|---------------------------|---------------------|------------|------------------|
| Siguiente Evaluación                                                | REGULARIZAC                          | ción II                               |                  |     |         |       |        | $\bigcap$                 | Cancela<br>cal      | la edición | n de las         |
| Si el alumno no Presenta Examer<br>La Calificación Minima del Exame | REGIS<br>n indicar 0<br>en de Regula | Se debe indicar e<br>del Arancel de l | el Folio<br>Dago |     | GULARIZ | ACIÓN | Guarda | a la inforn<br>calificaci | nación de<br>iones. | las        | $\left[ \right]$ |
| Alumno                                                              |                                      | Folio Pago                            | TLR              | LAE | MAT     | QUI   | EVA    | INF                       | ICS                 | 1PE        |                  |
| GUTIERREZ GUTIERREZ CARLOS                                          |                                      |                                       |                  |     |         |       |        |                           |                     |            | 🖌 🖌              |
| HERNANDEZ CRUZ CARMEN                                               |                                      |                                       |                  |     |         |       |        |                           |                     |            | *                |
| JIMENEZ CRUZ ANGELICA                                               |                                      |                                       |                  |     |         |       |        |                           |                     |            | *                |
| PEREZ PEREZ JUAN                                                    |                                      |                                       |                  |     |         |       |        |                           |                     |            | *                |
|                                                                     |                                      |                                       | Cerrar           | ]   |         |       |        |                           |                     |            |                  |

- Las calificaciones se deben de introducir sin decimales.
- Si necesita indicar que un alumno no presenta el examen, en la calificación del examen que corresponda deberá introducir un **0**.
- Cuidado!! No se va a permitir la modificación de calificaciones.
- Si a un alumno en algún examen se le indica una calificación reprobatoria o que no presento dicho examen, <u>automáticamente el SICOBA generara la Siguiente</u> <u>Evaluación</u>. Por lo tanto antes de guardar la información verifique que todo esta correcto.

**5.-** Para guardar la información hacemos clic en el icono del 🛃. En este ejemplo tenemos que para el alumno GUTIERREZ GUTIERREZ CARLOS hemos indicado el folio F123132, el examen de TLR no lo presenta, el de MAT obtiene 5 y el de EVA obtiene 6.

| Alumno                     | Folio Pago | TLR | LAE | MAT | QUI | EVA | INF | ICS | APE |     |
|----------------------------|------------|-----|-----|-----|-----|-----|-----|-----|-----|-----|
| GUTIERREZ GUTIERREZ CARLOS | F123132    | 0   |     | 5   |     | 6   |     |     |     | 🚽 🗙 |
| HERNANDEZ CRUZ CARMEN      |            |     |     |     |     |     |     |     |     | *   |
| JIMENEZ CRUZ ANGELICA      |            |     |     |     |     |     |     |     |     | *   |
| PEREZ PEREZ JUAN           |            |     |     |     |     |     |     |     |     | *   |

Después de hacer clic en el icono del 🐱. La página se actualizara y presentara la información correspondiente.

| Alumno                     | Folio Pago | TLR                 | LAE | MAT             | QUI               | EVA | INF       | ICS      | APE |          |
|----------------------------|------------|---------------------|-----|-----------------|-------------------|-----|-----------|----------|-----|----------|
| GUTIERREZ GUTIERREZ CARLOS | F123132    | X                   |     | 5               |                   | 6   |           |          |     | *        |
| HERNANDEZ CRUZ CARMEN      | N          | lo presen<br>Examen | to  | Califi<br>repro | cacion<br>batoria |     | Calificac | tion     |     | *        |
| JIMENEZ CRUZ ANGELICA      |            |                     |     |                 |                   | Ø   | X         | <b>N</b> |     | <b>*</b> |
| PEREZ PEREZ JUAN           |            |                     |     |                 |                   |     |           |          |     | *        |

**6.-** En este momento ya no es posible modificar las calificaciones, solo se podrá realizar cambios sobre el **FOLIO PAGO**.

#### VISUALIZAR EL INFORME DE REGULARIZACIÓN

1.- Para poder imprimir su informe de Regularización solo tendrán que ingresar a la opción

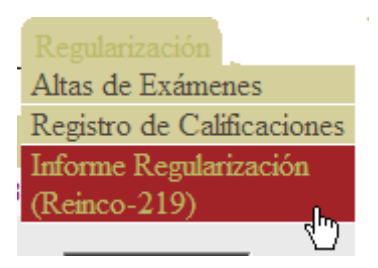

Deberán indicar la información correspondiente al Examen de Regularización a mostrar.

| lombre del plantel    | TELEBACHILLE | RATO ACATLA(30ETH0048  | P)            |          |   |      |
|-----------------------|--------------|------------------------|---------------|----------|---|------|
| Turno                 | Vespertino   | Periodo Escolar        | 1 2009 - 2010 | Semestre | 2 |      |
| Examen Regularización | r MAT        | EMÁTICAS I [REGULARIZA |               |          | 4 | -The |
|                       |              |                        | Mostrar       |          |   |      |

El reporte será mostrado en la misma ventana.

| -1                                               |                                           |               |                                           | SECRETARIA    | DE EDUCACION                                                            | N                                          | OMBRE DEL PLANTEL |                    |                                               |                | CLA          | VE     |
|--------------------------------------------------|-------------------------------------------|---------------|-------------------------------------------|---------------|-------------------------------------------------------------------------|--------------------------------------------|-------------------|--------------------|-----------------------------------------------|----------------|--------------|--------|
|                                                  | Secr                                      | etaria        |                                           | DEL ESTADO DE | TRO DE                                                                  | TELEBA                                     | CHILLERATO ACA    | TLA                |                                               | 30             | DETH(        | 048    |
| VERA                                             | CRUZ                                      | uncación      |                                           | CALIFICA      | CIONES DE                                                               |                                            | LOCALIDAD         |                    |                                               | NIVE           | EL T         | TURNO  |
| SUBSECR                                          | RETARIA DE                                | EDUCA         | ION                                       | EXAN          | IEN DE                                                                  | ACATI                                      | LA, ACULTZINGO    |                    |                                               | BAC            | н            | VES    |
| Dir                                              | ección Gene                               | ral de        |                                           | REGULA        | RIZACION                                                                |                                            | ASIGNATURA        |                    |                                               |                | SEM.         | GRU    |
|                                                  | Telebachiller                             | ato           |                                           |               |                                                                         |                                            | MATEMÁTICAS I     |                    |                                               |                | 1            | F      |
| IPO DE                                           | EXAMEN                                    | FE            | CHA DE E                                  | XAMEN A       | ÑO ESCOLAR                                                              |                                            | NOMBRE DEL PR     | OFESOR             |                                               |                |              |        |
| REGULA                                           | RIZACION<br>3 T/S                         | DI            | A MES                                     | AÑO 20        | 009 - 2010                                                              |                                            |                   |                    |                                               |                |              |        |
|                                                  |                                           |               | 500.05                                    |               |                                                                         |                                            |                   |                    |                                               |                |              |        |
| NUM                                              |                                           | I NUN         |                                           |               |                                                                         |                                            |                   |                    |                                               | CALIFICACIONES |              |        |
| MAT                                              | TRICULA                                   | R             | ECIBO                                     |               | NON<br>APELLIDOS (PATER                                                 | NO Y MATERNO)                              | NOMBRE(S)         | ASIS<br>TEN<br>CIA | NUM.                                          |                | LETR         | A      |
| 1                                                | TRICULA                                   | R<br>O<br>F12 | ICIBO<br>ICIBO<br>ICIBL<br>ICIBL<br>ICIBL | GUTIERREZ     | NOM<br>APELLIDOS (PATER<br>/ GUTIERREZ                                  | * CARLOS                                   | NOMBRE(S)         | ASIS<br>TEN<br>CIA | <u>о о о о о о о о о о о о о о о о о о о </u> |                |              | A<br>O |
|                                                  |                                           | R<br>O<br>F12 | A PARTIR DEL                              |               | NOM<br>APELLIDOS (PATER<br>/ GUTIERREZ                                  | RNO Y MATERNO)  * CARLOS  BROCENDE/JAR/100 | NOMBRE(S)         | ASIS<br>TEN<br>CIA | 5<br>5                                        |                |              |        |
| MA<br>1<br>A FORMA DE<br>IGALA DE C<br>NCHILLERA | EBERA SER CA<br>CALIFICACIÓN<br>TO: 2 AID | R<br>O<br>F12 | ECIBO<br>FICIAL<br>3132                   | GUTIERREZ     | NOW<br>APELLIDOS (PATER<br>/ GUTIERREZ<br>TICO<br>ALUMNOS<br>REPROSAÇOS | PROFESOR(A) GRUPO                          | NOMBRE(S)         | ASIS<br>TEN<br>CIA | 5                                             |                | LETR<br>CINC |        |

Si el Nombre del profesor en la parte superior no es mostrado, esto se debe a que no se ha indicado el Profesor que aplica el Examen, igualmente si la Fecha de Examen no aparece.